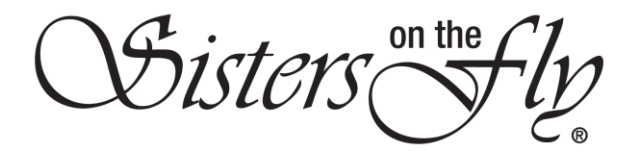

## HOW TO UPDATE NOTIFICATION SETTINGS

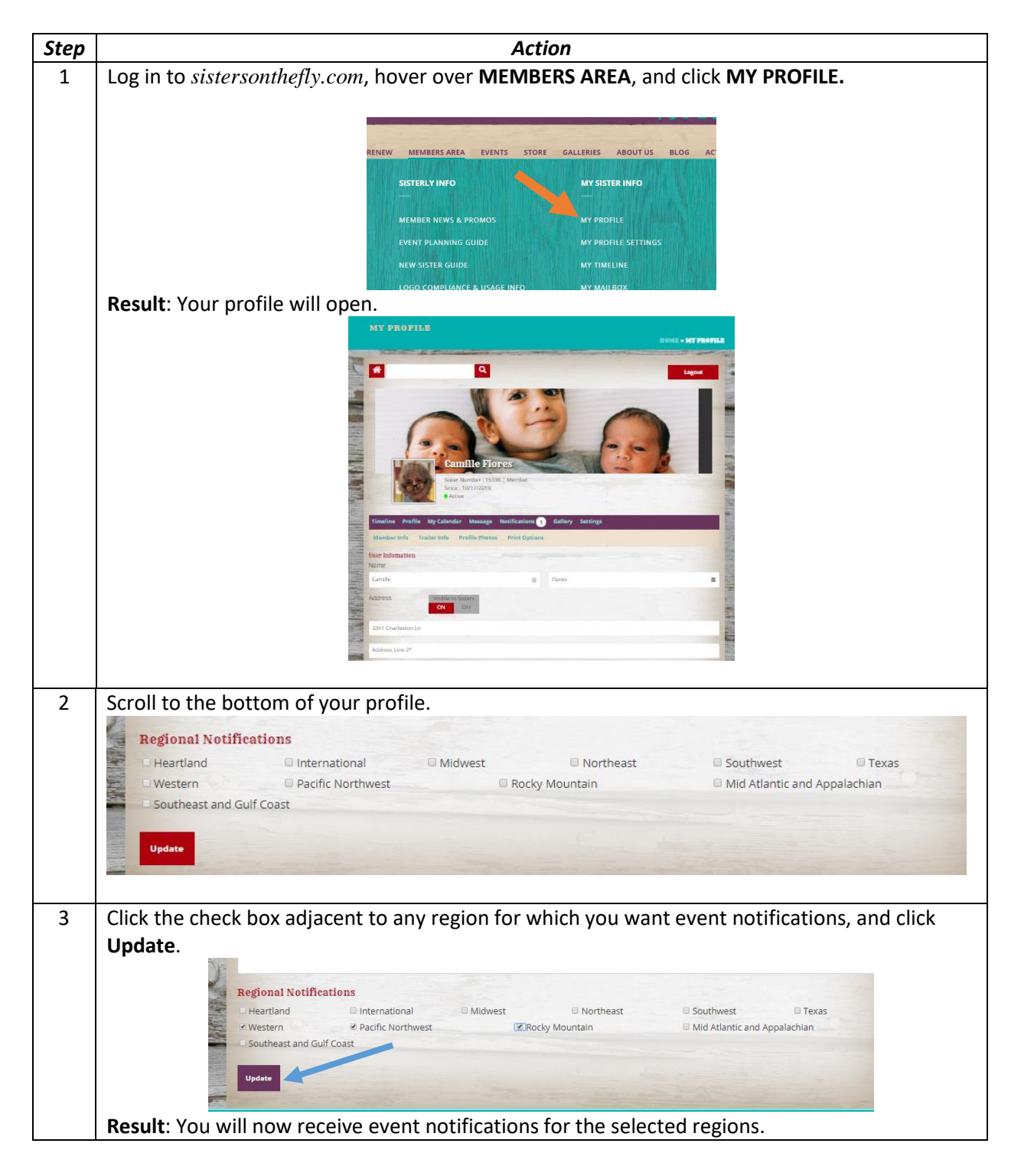